## 一、 设置要点

- (1) 设置协议为: IKEv2
- (2) 服务器与远程 ID 相同: ikl. linsoc. info
- (3) 可用服务器:

日本: ikl.linsoc.info、ik2.linsoc.info、ik3.linsoc.info

美国: ik4.linsoc.info、ik5.linsoc.info

秘鲁 (支持 ChatGPT): ik6. linsoc. info

## 二、 设置步骤

(1) 依次点击手机的设置、通用、VPN 与设备管理、VPN、添加 VPN 配置。

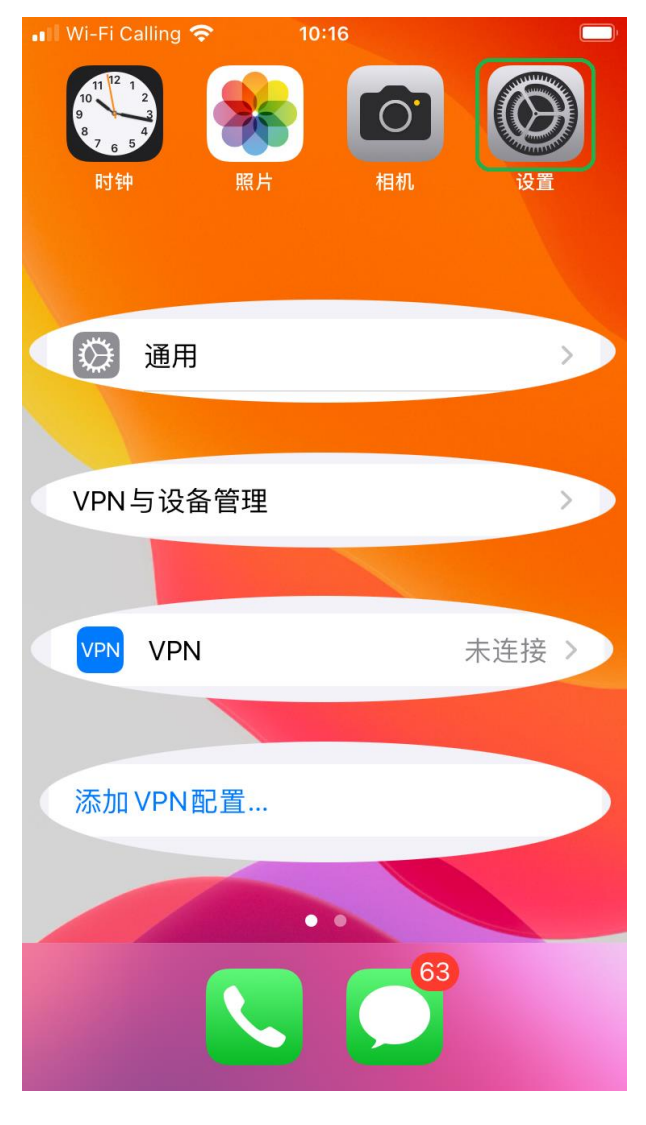

(2) 配置主页面:

协议类型选择 IKEv2;

描述随便填,如Linsocl;

服务器与远程 ID 相同, 当前可用的服务器有 6 个, ik1.linsoc.info<sup>~</sup>ik6.linsoc.info, 这里选择填写ik1.linsoc.info;

用户鉴定选择用户名,填写您的在Linsoc 注册到的用户名; 密码暂时不用填写,连接的时候再输入。点击完成保存。

| 🖬 Wi-Fi Calling 🧲 | 10:20           |       |
|-------------------|-----------------|-------|
| 取消                | Linsoc1         | 完成    |
|                   |                 |       |
| 类型                |                 | IKEv2 |
|                   |                 |       |
| 描述                | Linsoc1         |       |
| 服务器               | ik1.linsoc.info |       |
| 远程ID              | ik1.linsoc.info |       |
| 本地ID              |                 |       |
| 鉴定                |                 |       |
| 用户鉴定              |                 | 用户名 > |
| 用户名 您             | 的Linsoc用户名      |       |
| 密码                | 每次均询问           |       |
| 代理                |                 |       |
| 关闭                | 手动              | 自动    |

(3) 拨号连接

连接时会提示要输入鉴定信息,就是您的Linsoc密码。成功后,会提示已连接。

| 📲 Wi-Fi Calling 🗢 🕬        | 10:21 |     |   |
|----------------------------|-------|-----|---|
| ✔ VPN与设备管理                 | VPN   |     |   |
| VPN配置                      |       |     |   |
| 状态                         |       | 已连接 |   |
|                            |       |     |   |
| ✓ Linsoc1<br><sub>未知</sub> |       |     | í |
|                            |       |     |   |
| 添加VPN配置                    |       |     |   |
|                            |       |     |   |
|                            |       |     |   |
|                            |       |     |   |
|                            |       |     |   |
|                            |       |     |   |
|                            |       |     |   |
|                            |       |     |   |
|                            |       |     |   |
|                            |       |     |   |

## 三、 添加其他服务器

重复以上步骤,可以依次添加余下 5 个服务器的设置,描述可以为 Linsoc2<sup>~</sup>Linsoc6 等,服务器与远程 ID 为 ik2. linsoc. info<sup>~</sup> ik6. linsoc. info。